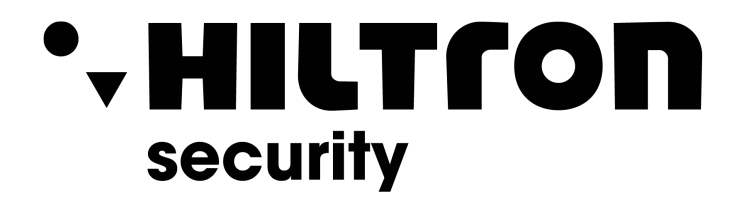

# QUICK INSTALLER MANUAL

# **LDXL** FIRE CONTROL PANEL

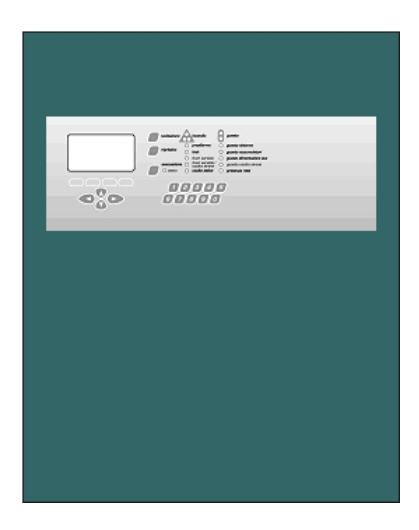

Hiltron Land S.r.I. Strada Provinciale di Caserta, 218 80144 - Napoli - Italy Tel: (+39) 081.185.39.000 Fax: (+39) 081.185.39.016 www.hiltronsecurity.net

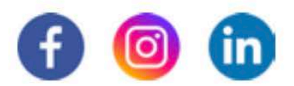

# INDEX

| PART 1 | QUICK PROGRAMMING PROCEDURES                  | .3 |
|--------|-----------------------------------------------|----|
|        |                                               |    |
| 1.1    | DETAILS                                       | .3 |
| 1.2    | FIRS CONTROL PANEL TURN ON                    | .3 |
| 1.3    | INSTALLATION LOOP                             | .3 |
| 1.4    | POINT ACTIVATION                              | .4 |
| 1.5    | INPUT PROGRAMMING                             | .4 |
| 1.6    | OUTPUT PROGRAMMING                            | .5 |
| 1.7    | SETTING AN OUTPUT DELAY                       | .5 |
| 1.8    | RESET MODE OF FIRE ALARM                      | .6 |
| 1.9    | RESET OF CONTROL PANEL FOR THE DEFAULT SET UP | .7 |
| PART 2 | HOW TO SOLVE THE PROBLEMS                     | .8 |
|        |                                               |    |
| PART 3 | TECHNICAL CHARACTERISTICS                     | 10 |

# PART 1 QUICK PROGRAMMING PROCEDURES

# 1.1 DETAILS

This chapter digests the more important programming procedures.

# **1.2 FIRS CONTROL PANEL TURN ON**

| N° | STEP BY SETP                 | DESCRIPTION                                                                                                    |
|----|------------------------------|----------------------------------------------------------------------------------------------------|
| 1  | CONTROL PANEL                | Fix the control panel to wall and loose the loops with your                                                                                                    |
|    | INSTALLATION                 | Caples.                                                                                                    |
| 2  | 230Vac CONNECTION            | Connect the control panel with 230Vac.                                                                                                    |
| 3  | INITIAL TEST<br>VERIFICATION | At first turn on of the control panel, on the display it views<br>the status of two microcontrollers. Check if all items are OK.                                                   |
| 4  | BATTERIES CONNECTION         | Connect the pad-batteries with appropriate clips on the motherboard.                                                                                                    |
| 5  | SYSTEM FAUL<br>RESTORATION   | Every time that the control panel is turn on / restored, it<br>puts it to status of "system fault". Push grey button on the<br>motherboard reported to "system fault restoration". |
| 6  | INITIAL TEST<br>VERIFICATION | Check that all items are Ok.                                                                                                    |
| 7  | LOOP OUT OF SERVICE          | Every time that the control panel is turn on / restored, it puts all loops to out of service.                                                                                      |
| 8  | LOOP ACTIVATION              | As final control, it is necessary to restart all loops.                                                                                                    |
| 9  | MENU                         | Push the button relative at the "Menu".                                                                                                    |
| 10 | LOOP                         | Select "LOOP" item.                                                                                                    |
| 11 | o.o.s/rest                   | Select "o.o.s/rest" item.                                                                                                    |
| 12 | SELECT ALL LOOPS             | Select "SELECT ALL LOOPS" item.                                                                                                    |
| 13 | LOOP RESTART                 | Select "LOOP RESTART" item.                                                                                                    |

If after loop restart the control panel indicates only "power supply" with green led, first turn on of the control panel it is going okay.

# **1.3 INSTALLATION LOOP**

| N° | STEP BY SETP                    | DESCRIPTION                                                                                                    |
|----|---------------------------------|----------------------------------------------------------------------------------------------------|
| 1  | LOOP INSTALLATION               | Connect all detector bases, all buttons, I/O modules and isolators through a cable.                                                                                                    |
| 2  | LINE CONTINUITY                 | Check the continuity of line electro conductive cables. A resistance for line electro conductive cables superior to 40 • is too high!!                                                                                                    |
| 3  | SHIELDED CONTINUITY             | Check the continuity of line shielded. It must present treble the resistance of line cables at most.                                                                                                    |
| 4  | ISOLATION BETWEEN<br>+L AND -L  | Check the isolation between positive and negative of loop. A value superior to 20KOhm with 127 installed points or gradually increasing values of resistance with installed fewer points can be found with tester at 200KOhm or higher range. |
| 5  | ISOLATION BETWEEN<br>±L AND SHI | Check the isolation between shielded and the positive and<br>negative of loop. Infinite Ohm value must be found for the<br>isolation-make sure you are not powered up.                                                                        |
| 6  | CHECK OF<br>SHI SHORT CIRCUIT   | Other verification of the shielded short circuits.                                                                                                    |

| 7  | LOOP OUT OF SERVICE | Put the loop to out of service.                |
|----|---------------------|------------------------------------------------|
| 8  | MENU                | Push the button relative at the "Menu".        |
| 9  | LOOP                | Select "LOOP" item.                            |
| 10 | o.o.s/rest          | Select "o.o.s/rest" item.                      |
| 11 | SELECT LOOP         | Select "SELECT LOOP" item and select the loop. |

| 12 | OUT OF SERVICE  | Select "OUT OF SERVICE" item.                                                               |
|----|-----------------|---------------------------------------------------------------------------------------------|
| 13 | LOOP CONNECTION | Connect the electro cables and shielded to loop clips. Only one shielded head is connected. |

| 14 | MENU                                   | Push the button relative at the "Menu".                                                                                                    |
|----|----------------------------------------|----------------------------------------------------------------------------------------------------|
| 15 | LOOP                                   | Select "LOOP" item.                                                                                                    |
| 16 | o.o.s/rest                             | Select "o.o.s/rest" item.                                                                                                    |
| 17 | SELECT LOOP                            | Select "SELECT LOOP" item.                                                                                                    |
| 18 | LOOP RESTART /<br>RESTART+INST.ISOLAT. | If into the loop there are not any isolators with zero address, then to select "LOOP RESTART"; else to select "RESTART+INST.ISOLAT." item, in this mode these isolators comes installed and addressed. |

# **1.4 POINT ACTIVATION**

The point activation is consists on the acquisition of points with zero address from the control panel. After the loop activation procedure, all isolators are acquired (them addresses are from 121 to 127).

| 1MENUPush the button relative at the "Menu".2POINTSelect "POINT" item.3insertSelect "insert" item.4AUTOMATIC INCREASESelect "AUTOMATIC INCREASE" item.5ACTIVATIONSelect "ACTIVATION" item.6LOOP SELECTIONSelect the loop which to do the acquisition.7POINT ADDRESS<br>SELECTIONInsert the address of firs point to acquire. The control pa<br>views firs free address.8DETECTOR CHECK-<br>VALUESThese values must be changed if the any detectors are on<br>critical place.<br>Push "OK" to continue.9POINT SEARCHAll points with zero address begin to flash.<br>Search the point with zero address that must be acquired f<br>the control panel is searching.10POINT ACQUISITIONWith magnet or using the micro-button on the module, assign<br>address to point.<br>At the time that control panel finds on the loop a point w<br>address found, it acquires this point. When the po<br>acquired the control panel finds on the loop a point w<br>address found, it acquires this point. When the po                                                                                                    | N° | STEP BY SETP       | DESCRIPTION                                                     |
|----------------------------------------------------------------------------------------------------|----|--------------------|-----------------------------------------------------------------|
| 2       POINT       Select "POINT" item.         3       insert       Select "insert" item.         4       AUTOMATIC INCREASE       Select "AUTOMATIC INCREASE" item.         5       ACTIVATION       Select "ACTIVATION" item.         6       LOOP SELECTION       Select the loop which to do the acquisition.         7       POINT ADDRESS<br>SELECTION       Insert the address of firs point to acquire. The control pa<br>views firs free address.         8       DETECTOR CHECK-<br>VALUES       These values must be changed if the any detectors are on<br>critical place.<br>Push "Ok" to continue.         9       POINT SEARCH       All points with zero address begin to flash.<br>Search the point with zero address that must be acquired f<br>the control panel. The address that is assigned to point<br>that one that the control panel is searching.         10       POINT ACQUISITION       With magnet or using the micro-button on the module, assign<br>address to point.<br>At the time that control panel finds on the loop a point w<br>address found, it acquires this point. When the po<br>provisition is accurated the control panel panel horison the form | 1  | MENU               | Push the button relative at the "Menu".                         |
| 3       insert       Select "insert" item.         4       AUTOMATIC INCREASE       Select "AUTOMATIC INCREASE" item.         5       ACTIVATION       Select "ACTIVATION" item.         6       LOOP SELECTION       Select the loop which to do the acquisition.         7       POINT ADDRESS<br>SELECTION       Insert the address of firs point to acquire. The control pa<br>views firs free address.         8       DETECTOR CHECK-<br>VALUES       These values must be changed if the any detectors are on<br>critical place.<br>Push "Ok" to continue.         9       POINT SEARCH       All points with zero address begin to flash.<br>Search the point with zero address that must be acquired f<br>the control panel. The address that is assigned to point<br>that one that the control panel is searching.         10       POINT ACQUISITION       With magnet or using the micro-button on the module, assign<br>address to point.<br>At the time that control panel finds on the loop a point w<br>address found, it acquires this point. When the po<br>participation is completed the control panel begins to find                                                        | 2  | POINT              | Select "POINT" item.                                            |
| 4       AUTOMATIC INCREASE       Select "AUTOMATIC INCREASE" item.         5       ACTIVATION       Select "ACTIVATION" item.         6       LOOP SELECTION       Select the loop which to do the acquisition.         7       POINT ADDRESS<br>SELECTION       Insert the address of firs point to acquire. The control part views firs free address.         8       DETECTOR CHECK-VALUES       These values must be changed if the any detectors are on critical place.<br>Push "OK" to continue.         9       POINT SEARCH       All points with zero address begin to flash.<br>Search the point with zero address that must be acquired f the control panel. The address that is assigned to point that one that the control panel is searching.         10       POINT ACQUISITION       With magnet or using the micro-button on the module, assign address found, it acquires this point. When the point we address found, it acquires this point. When the point address found, it acquires this point.                                                                                                    | 3  | insert             | Select "insert" item.                                           |
| 5       ACTIVATION       Select "ACTIVATION" item.         6       LOOP SELECTION       Select the loop which to do the acquisition.         7       POINT ADDRESS<br>SELECTION       Insert the address of firs point to acquire. The control part views firs free address.         8       DETECTOR CHECK-VALUES       These values must be changed if the any detectors are on critical place.<br>Push "OK" to continue.         9       POINT SEARCH       All points with zero address begin to flash.<br>Search the point with zero address that must be acquired f the control panel. The address that is assigned to point that one that the control panel is searching.         10       POINT ACQUISITION       With magnet or using the micro-button on the module, assign address to point.<br>At the time that control panel finds on the loop a point widdress found, it acquires this point. When the point address the control panel finds on the loop a point with address found, it acquires this point.                                                                                                    | 4  | AUTOMATIC INCREASE | Select "AUTOMATIC INCREASE" item.                               |
| 6LOOP SELECTIONSelect the loop which to do the acquisition.7POINT ADDRESS<br>SELECTIONInsert the address of firs point to acquire. The control particle8DETECTOR CHECK-<br>VALUESThese values must be changed if the any detectors are on<br>critical place.<br>Push "Ok" to continue.9POINT SEARCHAll points with zero address begin to flash.<br>Search the point with zero address that must be acquired f<br>the control panel. The address that is assigned to point<br>that one that the control panel is searching.10POINT ACQUISITIONWith magnet or using the micro-button on the module, assign<br>address to point.<br>At the time that control panel finds on the loop a point w<br>address found, it acquires this point. When the point we<br>address to print the completed the control panel finds on the loop a point w                                                                                                    | 5  | ACTIVATION         | Select "ACTIVATION" item.                                       |
| 7POINT ADDRESS<br>SELECTIONInsert the address of firs point to acquire. The control particle<br>views firs free address.8DETECTOR CHECK-<br>VALUESThese values must be changed if the any detectors are on<br>critical place.<br>Push "Ok" to continue.9POINT SEARCHAll points with zero address begin to flash.<br>Search the point with zero address that must be acquired f<br>the control panel. The address that is assigned to point<br>that one that the control panel is searching.10POINT ACQUISITIONWith magnet or using the micro-button on the module, assign<br>address to point.<br>At the time that control panel finds on the loop a point w<br>address found, it acquires this point. When the po<br>acquisition is completed the control panel finds panel boring to find                                                                                                    | 6  | LOOP SELECTION     | Select the loop which to do the acquisition.                    |
| '       SELECTION       views firs free address.         8       DETECTOR CHECK-<br>VALUES       These values must be changed if the any detectors are on<br>critical place.<br>Push "Ok" to continue.         9       POINT SEARCH       All points with zero address begin to flash.<br>Search the point with zero address that must be acquired f<br>the control panel. The address that is assigned to point<br>that one that the control panel is searching.         10       POINT ACQUISITION       With magnet or using the micro-button on the module, assign<br>address to point.<br>At the time that control panel finds on the loop a point w<br>address found, it acquires this point. When the po<br>completed the control panel panel here the panel here the finds                                                                                                    | 7  | POINT ADDRESS      | Insert the address of firs point to acquire. The control panel  |
| 8       DETECTOR CHECK-<br>VALUES       These values must be changed if the any detectors are on<br>critical place.<br>Push "Ok" to continue.         9       POINT SEARCH       All points with zero address begin to flash.<br>Search the point with zero address that must be acquired f<br>the control panel. The address that is assigned to point<br>that one that the control panel is searching.         10       POINT ACQUISITION       With magnet or using the micro-button on the module, assign<br>address to point.<br>At the time that control panel finds on the loop a point w<br>address found, it acquires this point. When the po<br>participation is completed the control panel panel begins to find                                                                                                    | /  | SELECTION          | views firs free address.                                        |
| 8       VALUES       critical place.<br>Push "Ok" to continue.         9       POINT SEARCH       All points with zero address begin to flash.<br>Search the point with zero address that must be acquired f<br>the control panel. The address that is assigned to point<br>that one that the control panel is searching.         10       POINT ACQUISITION       With magnet or using the micro-button on the module, assign<br>address to point.<br>At the time that control panel finds on the loop a point w<br>address found, it acquires this point. When the po                                                                                                    |    | DETECTOR CHECK-    | These values must be changed if the any detectors are on the    |
| Push "Ok" to continue.         9       POINT SEARCH         10       POINT ACQUISITION             10       POINT ACQUISITION             11       Action the point of the point of the point of the point of the point of the point of the point of the point of the point of the point point of                                                                                                    | 8  | VALUEC             | critical place.                                                 |
| 9       POINT SEARCH       All points with zero address begin to flash.<br>Search the point with zero address that must be acquired f<br>the control panel. The address that is assigned to point<br>that one that the control panel is searching.         10       POINT ACQUISITION       With magnet or using the micro-button on the module, assign<br>address to point.<br>At the time that control panel finds on the loop a point w<br>address found, it acquires this point. When the po<br>acquisition is completed the control panel begins to find                                                                                                    |    | VALUES             | Push "Ok" to continue.                                          |
| 9       POINT SEARCH       Search the point with zero address that must be acquired f<br>the control panel. The address that is assigned to point<br>that one that the control panel is searching.         10       POINT ACQUISITION       With magnet or using the micro-button on the module, assign<br>address to point.<br>At the time that control panel finds on the loop a point w<br>address found, it acquires this point. When the po<br>acquisition is completed, the control panel begins to find                                                                                                    |    |                    | All points with zero address begin to flash.                    |
| 9       POINT SEARCH       the control panel. The address that is assigned to point that one that the control panel is searching.         10       POINT ACQUISITION       With magnet or using the micro-button on the module, assign address to point.<br>At the time that control panel finds on the loop a point w address found, it acquires this point. When the po acquisition is completed the control panel baging to find                                                                                                    | 9  | POINT SEARCH       | Search the point with zero address that must be acquired from   |
| 10       POINT ACQUISITION         With magnet or using the micro-button on the module, assign address to point.         At the time that control panel finds on the loop a point w address found, it acquires this point. When the po acquisition is completed, the control panel beging to find                                                                                                    |    |                    | the control panel. The address that is assigned to point is     |
| 10 <b>POINT ACQUISITION</b> With magnet or using the micro-button on the module, assign<br>address to point.<br>At the time that control panel finds on the loop a point w<br>address found, it acquires this point. When the po                                                                                                    |    |                    | that one that the control panel is searching.                   |
| 10 <b>POINT ACQUISITION</b> address to point.<br>At the time that control panel finds on the loop a point w<br>address found, it acquires this point. When the po                                                                                                    |    |                    | With magnet or using the micro-button on the module, assign the |
| 10 <b>POINT ACQUISITION</b> At the time that control panel finds on the loop a point w<br>address found, it acquires this point. When the po                                                                                                    | 10 | POINT ACQUISITION  | address to point.                                               |
| 10 POINT ACQUISITION address found, it acquires this point. When the po                                                                                                    |    |                    | At the time that control panel finds on the loop a point with   |
| agginisition is completed the control basing to fin                                                                                                    |    |                    | address found, it acquires this point. When the point           |
| acquisicion is completed, the control panel pegins to lind                                                                                                    |    |                    | acquisition is completed, the control panel begins to find a    |
| point with address after.                                                                                                    |    |                    | point with address after.                                       |
| 11 <b>END ACOUISITION</b> To finish the acquisition, push "Canc" button.                                                                                                    | 11 | END ACOUISITION    | To finish the acquisition, push "Canc" button.                  |

# 1.5 INPUT PROGRAMMING

This procedure permits to programme a I/O module input (for example).

| N° | STEP BY SETP   | DESCRIPTION                                                             |
|----|----------------|-------------------------------------------------------------------------|
| 1  | MENU           | Push the button relative at the "Menu".                                 |
| 2  | POINT          | Select "POINT" item.                                                    |
| 3  | view/mod.      | Select "view/mod." item.                                                |
| 4  | LOOP SELECTION | Select the loop of the I/O module.                                      |
| 5  | POINT ADDRESS  | Insert the point address to begin the points programming of the system. |
| 6  | POINT SETTING  | Into this menu, there are all point parameters.                         |
| 7  | INPUT          | Change the value of "INPUT" item with "FIRE ALARM" value.               |

# **1.6 OUTPUT PROGRAMMING**

This procedure permits to programme a relay output apiece of a particular status of the control panel (fire alarm, technological alarm, ...).

The information about at the loop outputs (for example those of I/O module), they are at inside of the point information), but they are separated and grouped from "OUTPUT" item.

| N° | STEP BY SETP                        | DESCRIPTION                                                                      |
|----|-------------------------------------|----------------------------------------------------------------------------------|
| 1  | MENU                                | Push the button relative at the "Menu".                                          |
| 2  | OUTPUT                              | Select "OUTPUT" item.                                                            |
| 3  | view/mod.                           | Select "view/mod." item.                                                         |
| 4  | CONTROL PANEL OUTPUT<br>LOOP OUTPUT | Select the item, where is the output to programme.                               |
| 5  | OUTPUT SELECTION                    | Select the loop (if loop output) and the output address to programme.            |
| 6  | OUTPUT SETTING                      | Inside at this menu, there are all output parameters.                            |
| 7  | ACTIVATION                          | Change "ACTIVATION" item and to set up its value at: "STATUS".                   |
| 8  | ALLARME INCENDIO                    | Thought the "Mod." button, to mark the items for which the output must activate. |

# 1.7 SETTING AN OUTPUT DELAY

The possibility to set up a delay to an output is subordinate to the various conditions.

- 1. The control panel must be in supervision Mode.
- 2. The zone in which you want the delay on the output must be set up as "DELAYED OUTPUT" = "YES".
- 3. Pressing the command the delay is "Zeroed" (in the cases of programmed output for fire alarm).

Settings for supervised Mode:

| N° | STEP BY SETP | DESCRIPTION                                                                                                    |
|----|--------------|----------------------------------------------------------------------------------------------------|
| 1  | MENU         | Push the button relative to the "Menu".                                                                            |
| 2  | SETTING      | Select "SETTING" item.                                                                                             |
| 3  | supervis.    | Select "SUPERVIS." item.                                                                                           |
| 4  | ENABLE       | Enable supervised mode.                                                                                            |
| 5  | DATE SETTING | Set up the command field valid from the date in which the control panel must be active under this function.        |
| 6  | TIME SETTING | Set up the command field valid for the time in which you want<br>the control panel to operate under this function. |

Settings for delayed zone:

| N° | STEP BY STEP         | DESCRIPTION                                                               |
|----|----------------------|---------------------------------------------------------------------------|
| 1  | MENU                 | Push the button relative at the "Menu".                                   |
| 2  | ZONE                 | Select "ZONE" item.                                                       |
| 3  | view/mod.            | Select "view/mod." item.                                                  |
| 4  | LOOP SELECTION       | Select loop for the zone.                                                 |
| 5  | ZONE ADDRESS         | Insert the address to the zone which you want to assign the delay output. |
| 6  | DELAYED OUTPUT = YES | Set up the validity field to the "DELAYED OUTPUT" with "YES" value.       |

Output delay setup:

| N° | STEP BY SETP         | DESCRIPTION                                               |
|----|----------------------|-----------------------------------------------------------|
| 1  | MENU                 | Push the button relative at the "Menu".                   |
| 2  | OUTPUT               | Select "OUTPUT" item.                                     |
| 3  | view/mod.            | Select "view/mod" item.                                   |
|    | CONTROL PANEL OUTPUT |                                                           |
| 4  | /                    | Select the item, in which there is the output to program. |
|    | LOOP OUTPUT          |                                                           |

| 5 | OUTPUT SELECTION | Select the loop (if it is loop output) and output address to |
|---|------------------|--------------------------------------------------------------|
|   |                  | program.                                                     |
| б | OUTPUT SETTING   | Inside this menu there are all the parameters of the output. |
| 7 | ACTIV. DELAY     | Set up the validity field of command for "ACTIV. DELAY" With |
|   |                  | the delay value you wish to assign that output.              |

# 1.8 RESET MODE of FIRE ALARM

The "Reset" button on the keyboard of the Panel allows to reset all events which are no longer pending (the ones who do not have "!" symbol on the second line of description reading).

Once the alarms have been restored, it is possible to set up the reset mode according to the requirements of the user.

Following this, the reset procedure of fire alarm in case of the set up "F.S. AUTO" is on display (all points automatically out of service during the fire alarm).

#### **Restore Fire Alarm:**

| N° | STEP                                       | DESCRIPTION                                                                                                    |  |
|----|--------------------------------------------|----------------------------------------------------------------------------------------------------|--|
| 1  | Reset                                      | Press button "Reset".                                                                                                    |  |
| 2  | PASSWORD 2                                 | Insert password level 2.                                                                                                    |  |
|    |                                            | The Control Panel will restore all alarms and events which                                                                                                    |  |
| 3  | Restore alarms                             | have been reset in automatic (the ones who do not have "!"                                                                                                    |  |
|    |                                            | symbol on the second line of description reading).                                                                                                    |  |
| 4  | All points in fire<br>alarm out of service | In restoration phase, the Control Panel will find all points<br>in fire alarm which have not been automatically reset and<br>will put all the points still in alarm into out of service. |  |
| 5  | Out of service zone in                     | If all points of a zone are put into out of service; also the                                                                                                    |  |
|    | fire alarm                                 | zone will be put out of service.                                                                                                    |  |

In the case that the zones have been put out of service as a result of Alarm reset (event which occurs whenever the points of a zone are put out of service), so one must, before anything, put the zones back into service and then do the same with the points.

#### Restore of Zone out of service:

| N° | STEP               | DESCRIPTION                                          |
|----|--------------------|------------------------------------------------------|
| 1  | MENU               | Press the command button which refers to "Menu".     |
| 2  | ZONE               | Select the command "ZONE".                           |
| 3  | vis./mod.          | Select the command "vis./mod.".                      |
| 4  | SELECT LOOP        | Select the loop which belongs to the zone.           |
| 5  | ZONE ADDRESS       | Insert the address of the zone.                      |
| 6  | ZONE INFORMATION   | Inside this menu you find all the zone's parameters. |
| 7  | FUORI SERVIZIO: NO | Impostare il campo di "FUORI SERVIZIO" a SI.         |

Repeat the same procedure for all the other Zones which are in put of service if you want to put them back into service.

#### **Restore Points out of service:**

| No | STEP               | DESCRIPTION                                           |
|----|--------------------|-------------------------------------------------------|
| 1  | MENU               | Press the command in reference to voice "Menu".       |
| 2  | POINTS             | Select the voice "POINTS".                            |
| 3  | vis./mod.          | Select the voice "vis./mod.".                         |
| 4  | SELECT LOOP        | Select the loop to which the point belongs to.        |
| 5  | POINT ADDRESS      | Insert the point's address.                           |
| 6  | POINT INFORMATION  | Inside this menu you find all the point's parameters. |
| 7  | OUT OF SERVICE: NO | Set up the field command of "OUT OF SERVICE" at YES.  |

Repeat the same procedure for all the other Points which are in put of service if you want to put them back into service.

# 1.9 RESET of CONTROL PANEL for the DEFAULT SET UP

In the case you require to reset the Control Panel at it's original set up of Factory Standard; you must follow the steps below:

- 1. Reset all points' database.
- 2. Restore all default set up.
- 3. Reset events.

Please NOTE: the fields which carry the name of the points and zones remain unvaried.

#### **Reset Points database:**

| N° | STEP                                                                                                    | DESCRIPTION                                                   |  |
|----|----------------------------------------------------------------------------------------------------|---------------------------------------------------------------|--|
| 1  | MENU                                                                                                    | Press the button in reference to the "Menu".                  |  |
| 2  | POINTS Select the voice "POINTS".                                                                                                    |                                                               |  |
| 3  | Data base Reset                                                                                                    | Reset Select the voice "d.b. reset".                          |  |
| 4  | Confirm with ok                                                                                                    | Select the "Ok" button to confirm the points' database reset. |  |
| 5  | Re-start control Panel Once the reset is confirmed, the control panel will re-start going into "System Fault"; press the "Restore system Fault" placed on the main board inside the Panel. If there were Loops in service, they will be put back into service automatically - to restore the restore of the "System Fault" it is not necessary to wait for the Loop to re-start itself. |                                                               |  |

#### Restore Default set up:

| No | STEP                   | DESCRIPTION                                                                                                    |  |
|----|------------------------|----------------------------------------------------------------------------------------------------|--|
| 1  | MENU                   | Press the command in reference to "Menu".                                                                                                    |  |
| 2  | SET UP                 | Select the voice "SET UP".                                                                                                    |  |
| 3  | rest.default           | Select the voice "restore default".                                                                                                    |  |
| 4  | Confirm with OK        | Select the voice to correspondent command "OK" to confirm the reset of the points' data base.                                                                                                    |  |
| 5  | Re-start control Panel | Once the reset is confirmed, the control panel will re-start<br>going into "System Fault"; press the "Restore system Fault"<br>placed on the main board inside the Panel. If there were<br>Loops in service, they will be put back into service<br>automatically - to restore the restore of the "System Fault"<br>it is not necessary to wait for the Loop to re-start itself. |  |

#### Reset data base Events:

| N° | STEP                                                                                                    | DESCRIPTION |
|----|----------------------------------------------------------------------------------------------------|-------------|
| 1  | MENU Press the command in reference to "Menu".                                                                                                    |             |
| 2  | DIAGNOSTICS Select the voice "DIAGNOST.".                                                                                                    |             |
| 3  | History reset. Select the voice "Hist. res.".                                                                                                    |             |
| 4  | <b>Confirm with OK</b> Select the voice to correspondent command "Ok" to confir the reset the events' data base.                                                                                                    |             |
| 5  | Re-start control PanelRe-start control PanelOnce the reset is confirmed, the control panel will re-start<br>going into "System Fault"; press the "Restore system Fault<br>placed on the main board inside the Panel. If there were<br>Loops in service, they will be put back into service<br>automatically - to restore the restore of the "System Fault<br>it is not necessary to wait for the Loop to re-start itself. |             |

# PART 2 HOW TO SOLVE THE PROBLEMS

| Problem                   | Cause                                                                                                    | Solution                                                                                                    |
|---------------------------|----------------------------------------------------------------------------------------------------|----------------------------------------------------------------------------------------------------|
| System fault              | <ol> <li>It usually appears for the first<br/>installation.</li> <li>One of the two microprocessors<br/>does not work properly.</li> </ol>                                                                                                    | <ol> <li>Press the resetting key on the motherboard<br/>and type in the requested level code. The<br/>control panel will start up again without losing<br/>the made programming. The loops are put in<br/>out of service. If the correct level code is not<br/>typed in, the system fault will continue to exist.</li> <li>Control panel under repair.</li> </ol>                                                                                                    |
| LOOP OVERLOAD             | Properly uninstalled points have been inserted in the loop.                                                                                                    | Remove the last installed points.                                                                                                    |
| DOUBLE ADDRESS            | There are two or more elements with the same address in one loop.                                                                                                    | Their elements flash. It is necessary to remove them<br>from the loop physically and such a point from the<br>control panel. Afterwards it is necessary to zero the<br>removed points (refer to the element manual for the<br>procedure of the address zeroing) and install them<br>again.                                                                                                    |
| S.C.AFTER ISOLATOR<br>x-L | <ul> <li>In the loop a short circuit and a cut off<br/>on the line +LOOP or -LOOP is<br/>present.</li> <li>1. If the line +L is aborted, one of<br/>the two cut off ends short-<br/>circuits itself with the -L.</li> <li>2. A loop thin cable might have<br/>come off the clip and the thin<br/>cable has short-circuited itself<br/>with the other one.</li> </ul> | The fault message points out the loop where the problem has appeared (L = 1,, 4) and the isolator/side-control panel where there has been the short circuit (x = A, B, 121,, 127). If x=A and L=2, the short circuit will be on the side a of the loop 2. If x=123 and L=1, the short circuit will be either before or after the isolator with address 123 of the loop 1. Once the starting point from where to begin the fault research has been identified, the loop will have to be put in out of service and to be disconnected from the control panel. Search for the short circuit along the line with the tester and afterwards the line cut resetting the fault. |
| LOOP SECT. S.C. x-y-L     | In the loop a short circuit is present<br>between +L and –L in the section<br>pointed out by the line isolators x and<br>y.                                                                                                    | The fault message points out the loop (L = 1,, 4)<br>and the section where the short circuit (x = A, B, 121,<br>, 127) is present.<br>If x=A, y=121 and L=2, the short circuit will be on the<br>side A of the loop 2 and the isolator 121.<br>If x=123, y=124 and L=1, the short circuit will be<br>between the isolator 123 and 124 of the loop 1.<br>Once the section interested by the short circuit has<br>been identified, the loop will have to be put in out of<br>service and to be disconnected from the control<br>panel. Search for the short circuit along the line with<br>the tester, resetting therefore the fault.                                      |
| -L/+L SHORT CIRC. L       | In the loop L (L = 1,, 4) a short circuit<br>has taken place between the line and<br>the shielded generic mistake.                                                                                                    | Put the loop in out of service (if it has not already set<br>up by the control panel) and disconnect the loop from<br>the control panel. Search for the short circuit along<br>the line with the tester, resetting therefore the fault.                                                                                                    |
| ±L/SHI SHORT CIR. L       | In the loop L (L = 1,, 4) a short circuit between the line (+L or $-L$ ) and the shielded has taken place.                                                                                                    | Put the loop in out of service (if it has not already set<br>up by the control panel) and disconnect the loop from<br>the control panel. Search for the short circuit along<br>the line with the tester, resetting therefore the fault.                                                                                                    |
| ±L INTERRUPT. L           | In the loop L (L = 1,, 4) an interruption has taken place along the positive line (+L) or negative (-L).                                                                                                    | Put the loop in out of service (if it has not already set<br>up by the control panel) and disconnect it from the<br>control panel. Search for the interruption along the<br>line with the tester, resetting there fore the fault.                                                                                                    |
|                           | If -L, there could be an addressable<br>isolator not added from the control<br>panel.                                                                                                    | To put in out of service the loop and to restart this<br>with research of new isolator. If the internal address<br>at this isolator is present in the control panel, to find<br>the isolator to install and remove the address.<br>Repeat the procedure to restart loop with research of<br>new isolator.                                                                                                    |

| BATTERY/FUSE FAULT   | 1. The fuse related to the batteries              | 1. Check the fuse related to the batteries.                     |
|----------------------|---------------------------------------------------|-----------------------------------------------------------------|
|                      | has broken down.                                  | 2. Check the batteries.                                         |
|                      | <ol><li>the batteries are disconnected.</li></ol> | <ol><li>Check the batteries.</li></ol>                          |
|                      | 3. the batteries have broken down.                |                                                                 |
| POWER SUPPLY MISSING | <ol> <li>Power supply missing.</li> </ol>         | 1. Check the connection to the power supply                     |
|                      | <ol><li>power supply broken fuse.</li></ol>       | 220V network of the control panel.                              |
|                      | <ol><li>broken power supplier 30V.</li></ol>      | <ol><li>Check the fuse of the power supply block.</li></ol>     |
|                      |                                                   | 3. Check the voltage presence on the output                     |
|                      |                                                   | cables of the power supply block.                               |
| LOW DC POWER         | Problems to the power supply circuit.             | Check the connections between the power supply                  |
|                      |                                                   | block and the control panel motherboard.                        |
|                      |                                                   | Check the voltages between the clip – and the clips +           |
|                      |                                                   | and FAULT, the voltage must be of 30V. If the                   |
|                      |                                                   | 201/ acting on the trimmer pleased on the newer                 |
|                      |                                                   | supply block                                                    |
| BAT, CHARGER FAULT   | Wrong connection of batteries                     | Check that the two batteries are installed properly             |
|                      | thong connection of batteries.                    | (in series and between $-B1$ and $+B2$ ).                       |
| DIRTY SMOKE DETEC.   | The smoke sensor has generated                    | The smoke sensor will continue to function but it               |
|                      | this fault signal because it has                  | requires a careful cleaning of its chamber. It is               |
|                      | revealed dirt or dust in its chamber              | necessary to disassemble it, take it off the line and           |
|                      | (superior to about 80%).                          | then re-insert into the loop.                                   |
| FUSE/EXTRN.POWER     | The external power supply fuse is                 | Check the fuse of the external power supply unit and            |
| FAULT                | faulty.                                           | substitute it.                                                  |
|                      | The auxiliary power supply is faulty              | Verify the current tension which should be at                   |
|                      | or the current supply source is                   | 27,6Vcc. In case of missing tension, verify the power           |
|                      | interrupted.                                      | continuance between the line and the power suppli               |
|                      |                                                   | unit.                                                           |
|                      | The function "use of power supply"                | Verify and disable the function if it is not utilized.          |
|                      | may be enabled even without any                   | (chapter Errore. L'origine riferimento non e stata              |
|                      | external power supply connected.                  | trovata.).<br>Check if evict a dispersion on the ground of lean |
| -L/SHI SHORI CIR. L  |                                                   | negative: at loop disconnected from control nanel               |
|                      | GND.                                              | check with tester that the impedance between loop               |
|                      |                                                   | negative and the ground is not infinity                         |
|                      |                                                   | In the case of impedance of infinity value, check that          |
|                      |                                                   | the shield is connected at a clip 1 and not on the clip         |
|                      |                                                   | 4 of the base of detectors.                                     |
|                      | Short circuit between the +L and the              | Check if exist a dispersion on the ground of loop               |
|                      | GND.                                              | positive: at loop disconnected from control panel,              |
|                      |                                                   | check with tester that the impedance between loop               |
|                      |                                                   | positive and the ground is not infinity.                        |
|                      |                                                   | In the case of impedance of infinity value, check that          |
|                      |                                                   | the shield is connected at a clip 1 and not on the clip         |
|                      |                                                   | 4 of the base of detectors.                                     |

# PART 3 TECHNICAL CHARACTERISTICS

#### GENERAL

| Case size:                    | 1 loop model: B x H x P 325x440x90mm.<br>2,4 loop models: B x H x P 410x510x90mm.                         |
|-------------------------------|----------------------------------------------------------------------------------------------------|
| Case material:                | Painted steel.                                                                                            |
| Fixing:                       | At wall, with installation fixed.                                                                         |
| Protection degree:            | IP40.                                                                                                    |
| Weight:                       | 10Kg (without batteries).                                                                                 |
| Operating Temperature:        | $-5 = +45^{\circ}$ C.                                                                                     |
| Relative humidity:            | <95% relative humidity, no condensed.                                                                     |
| Control panel keypad cleaning | It is possible to clean the control panel keypad with a with a humid cloth. Not to use aggressive agents. |

#### LOOP

| LUUF                            |                                                                                                    |
|---------------------------------|----------------------------------------------------------------------------------------------------|
| Detection circuit:              | 1-2-4 loop. Every loop supports the communication with 127 elements (detectors, buttons, input/output modules and isolators). |
| Maximum points number for loop: | <ul><li>120 between detectors, buttons and modules;</li><li>7 addressable isolators;</li><li>100 passive isolators.</li></ul> |
| Point types:                    | Into the loop it is possible to install: detectors (smoke, heat e smoke-heat), buttons, I/O modules and isolators.            |
| Definable zone:                 | Up to 63 configurable zones per loop.                                                                                         |

#### LOCAL POWER SUPPLY

| Power supply voltage:   | 230Vac + 10% - 15%, 50Hz.                                                                  |
|-------------------------|--------------------------------------------------------------------------------------------|
| Power supply:           | < 50VA.                                                                                    |
| Power supply fuse:      | T 400mA 250V (delayed).                                                                    |
| Power supply output:    | 30Vdc.                                                                                     |
| Battery charger output  | 27.6Vdc nominal at 20°C.                                                                   |
| Battery charger fuse:   | F 1.6A L 250V (fast).                                                                      |
| Battery:                | Loop1: at Pb 2x 12V – 7.2Ah;<br>loop2: at Pb 2x 12V – 18Ah;<br>loop4: at Pb 2x 12V – 18Ah. |
| Aux. power supply:      | 27.6Vdc.                                                                                   |
| Aux. power supply fuse: | F 1.6A L 250V (fast).                                                                      |

#### OUTPUTS

| Alarm siren output:      | Open circuit and short circuit check device;<br>resistance at end of power line: 5,6K• 1/4W;<br>maximum power output: 28.5Vdc 315mA. |
|--------------------------|----------------------------------------------------------------------------------------------------|
| Alarm siren output fuse: | F 315mA L 250V (fast).                                                                                                    |
| Fault siren output:      | Open circuit and short circuit check device;<br>resistance at end of power line: 5.6K• 1/4W;<br>maximum power output: 28.5Vdc 315mA. |
| Fault siren output fuse: | F 315mA 250V (fast).                                                                                                    |
| Aux. relay:              | 2 programmable relay no supervised exits not directly in power in circuit (contact C/NO/NC);<br>contacts: max. 1A, 40Vac/dc.         |
| 24V output:              | Maximum power output: 28.5Vdc max 315mA.                                                                                             |
| 24V output fuse:         | F 315mA 250V.                                                                                                    |
| Open collector output:   | 4 open collector outputs;<br>max. 27mA;<br>resistance in series of 1K• .                                                             |

#### IN COMPLIANCE WITH THE FOLLOWING STANDARDS:

EN 54-2, EN 54-4 (Directive 89/106/EEC)

EN 55022, EN50130-4 (Directive 89/336/EEC)

EN 61000-3-2, EN 61000-3-3 (Directive 89/336/EEC)

EN60950-1 (Directive 73/23/EEC)